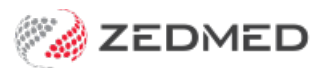

# Intake referral management

Version: 1.02 | Last Modified on 05/06/2025 1:44 pm AEST

# Referral received via email or paper

#### Intake

- 1. Save received Referral to temporary location on local Shared Directory.
- 2. Open Clinical
- 3. Use My Files (Cloud menu) to upload referral to your Temporary Files.
- 4. In Clinical > select Open Patient icon > Search Patient.
- 5. Select New to add patient with minimal demographic information.
- 6. Select Other Clinicians tab on top right.
- 7. Use the Magnifying Glass to add referring GP from the Zedmed Address Book.
- 8. Select **OK** to save patient.
- 9. In patient Summary Views > select Incoming Documents > paperclip icon.
- 10. Document description to start with REFERRAL.
- 11. **Do not link** with Doctor.
- 12. Select Incoming Document radio button > select Mark as Complete.
- 13. Batch referrals and send an email to Dr/s for review.
- 14. Follow current referral management process.
- 15. Use **Notepad** in Office to capture actions.

## Referral received in Results Inbox

#### Intake

- 1. Referral received via Results Inbox.
- 2. Change Type filter to Documents.
- 3. Change Role drop down to <All Roles>.
- 4. Check the documents for Orphan results.
- 5. Right-click result > select Link to Possible Patient Matches....
- 6. Select Find Another Patient > Search patient > New.
- 7. Enter minimal demographic information.
- 8. Select Other Clinicians tab on top right.
- 9. Use the Magnifying Glass to add referring Practitioner from the Zedmed Address Book.
- 10. Select **OK** to save patient.
- 11. Right-click Rename Referral.
- 12. Right-click Mark Result Complete.
- 13. Batch referrals and email to Dr/s for review.
- 14. Follow current referral management process.
- 15. Use Notepad in Office to capture actions.

## Doctor

- 1. Review referral email.
- 2. Indicate accept, reject or recirculate via email back to Intake.

## Intake

#### Accepted Referral

- 1. Update spreadsheet for Reception.
- 2. Record actions in Notepad.

#### Rejected Referrals and Requests to Recirculate Referral

- 1. Follow current process for recirculation and/or use Zedmed to send a letter to referrer:
  - a. Open Clinical, search and Open patient.
  - b. Quick Documents > New Letter > template.
  - c. Write letter > Distribute

## Reception

- 1. Accepted referral follow current process reach out to patient, send patient details form and information. All attempts to contact and actions recorded through **Notepad**.
- 2. When Patient Details received, record additional patient information in Office.
- 3. In Office add referral details to patient when they attend.